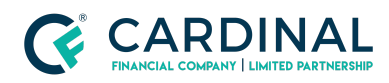

Learning & Development

Job Gap

Revised 07.25.2022

## Job Gap

Job gaps typically occur because the previous primary job is not correctly labeled in Octane.

## 1. Label Job (Previous) correctly:

- a. Click Income Screen. (Left Side)
- b. Click Job (Previous). (Mid Section)
- c. Toggle/Confirm Details Section. (Right Side)
  - i. Current = 'NO'
  - ii. Primary = 'YES'
  - iii. Confirm Start & End Dates
- d. Click Save. (Bottom Right Corner)

## 2. If Job Gap is accurate:

- a. Click Income Screen. (Left Side)
- b. Click Explain verbiage. (Mid Section)
- c. Fill In information. (Pop-up)
- d. Click Save. (Bottom Right Corner)

## Need help?

- Wholesale Support (855) 399-6242
- Resource Library